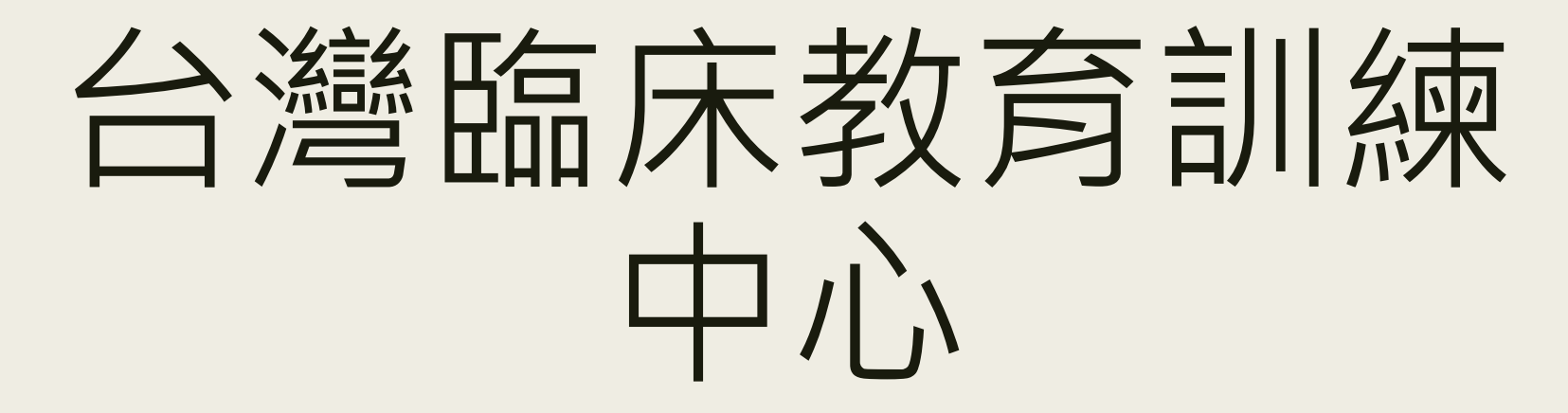

| 線上平台 | 使用手 | 冊-學員 |
|------|-----|------|
|------|-----|------|

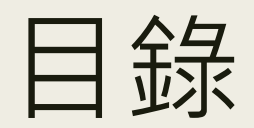

| 註冊會員 |    |
|------|----|
| 選修課程 |    |
| 開始上課 | 15 |
| 列印證書 | 32 |
| 學分申請 | 38 |
| 常見問題 | 43 |

# 註冊會員

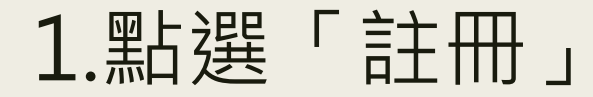

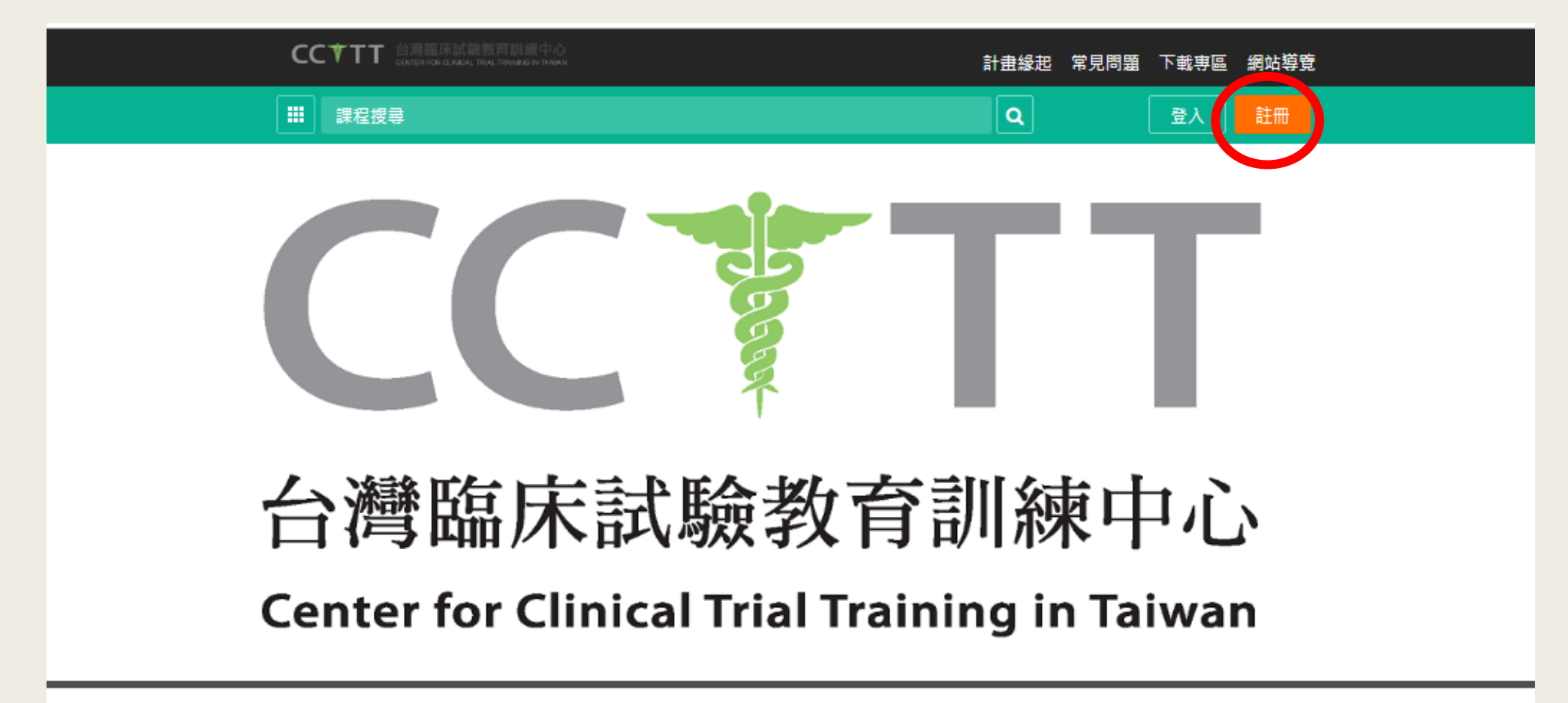

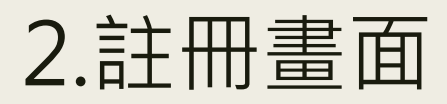

| CC TT 台灣臨床試驗教育訓練中心<br>CENTER FOR CLINICAL TRIAL TRAINING IN TAWAN |                                     | 計畫緣起 | 常見問題 | 下載專區 | 網站導覽 |
|-------------------------------------------------------------------|-------------------------------------|------|------|------|------|
| 課程授尋                                                              |                                     | Q    |      | 登入   | 註冊   |
|                                                                   | 註冊                                  |      |      |      |      |
| 填寫註冊內容 ———                                                        | 帳號                                  |      |      |      |      |
|                                                                   | 密碼                                  |      |      |      |      |
|                                                                   | 確認密碼                                |      |      |      |      |
|                                                                   | 姓名                                  |      |      |      |      |
|                                                                   | 電子郵件                                |      |      |      |      |
|                                                                   | 【性別】◎ 男性 ◎ 女性 ◎ 未標示                 |      |      |      |      |
|                                                                   | 【身分別】□ 醫生 □ 藥師 □ 護理師<br>□ 公務人員 □ 其他 |      |      |      |      |
|                                                                   | 8182                                |      |      |      |      |
|                                                                   | 請輸入圖形驗證碼                            |      |      |      |      |
|                                                                   | 註冊即同意 <u>隱私服務條款</u>                 |      |      |      |      |
|                                                                   | 註冊                                  |      |      |      |      |

# 3.完成註冊後需認證註冊信箱

| CCTTT 台灣臨床話 | I驗教育訓練中心<br>AL TRALTRAINING IN TAWAN | 計畫緣起 | 常見問題 | 下載專區 | 網站導覽 |
|-------------|--------------------------------------|------|------|------|------|
| 課程授尋        |                                      | Q    |      | 登入   | 註冊   |
|             |                                      |      |      |      |      |
|             | 恭喜您已註冊成功<br>系統已寄發一封驗證信到您的電子信箱        |      |      |      |      |
|             | gmail.com<br>請點選信件中的超連結,以啟用您的帳號,謝謝!  |      |      |      |      |
|             | 登入回首頁                                |      |      |      |      |
|             |                                      |      |      |      |      |
|             |                                      |      |      |      |      |

# 4.請至註冊信箱收取信件

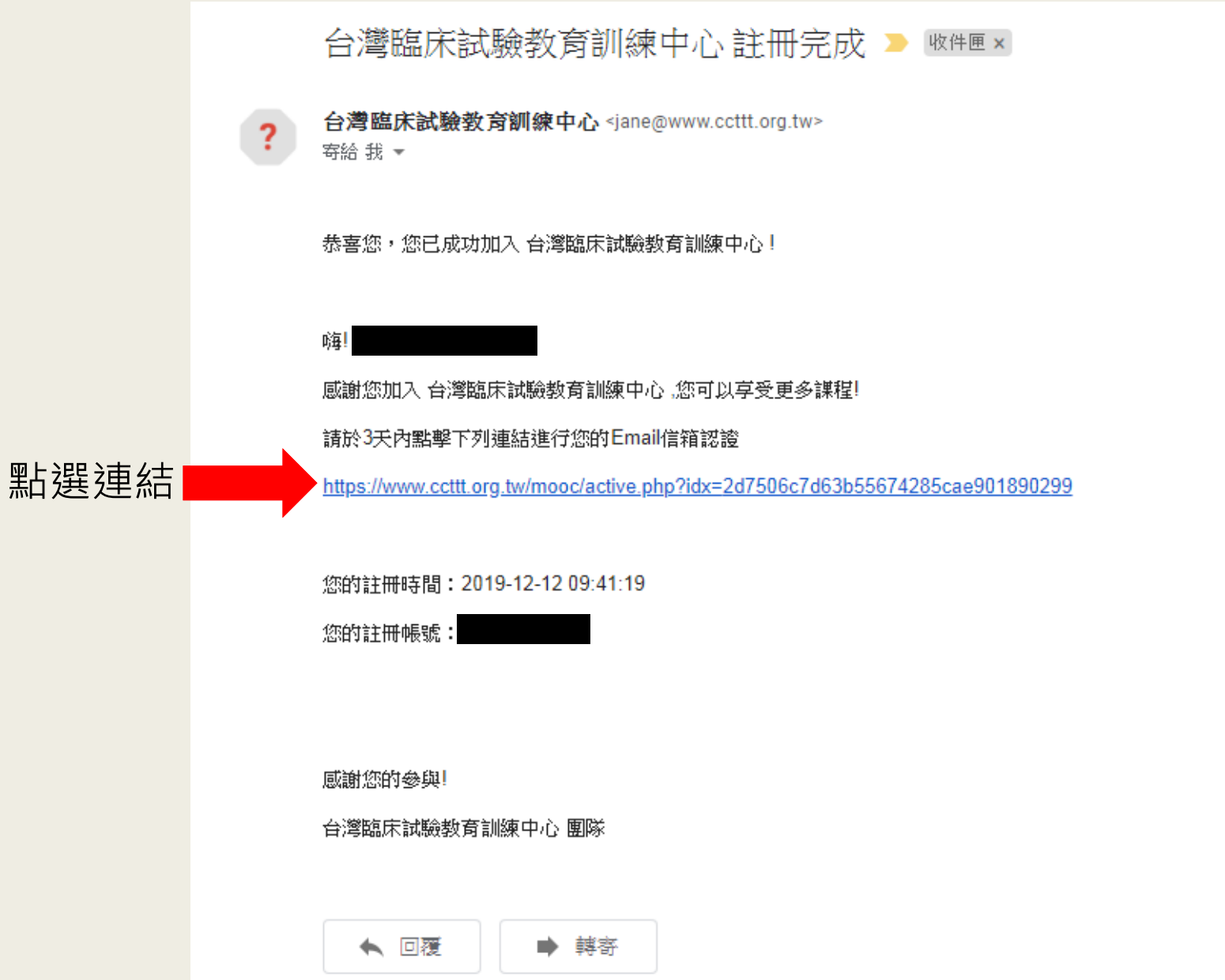

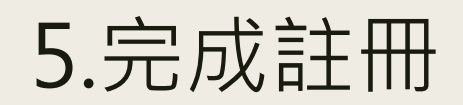

| CCTTT 台灣臨床的<br>CENTER FOR CUM | 《驗教育訓練中心<br>CaL TRIAL TRAINING IN TAVVAN | Ĩ | 計畫緣起 | 常見問題 | 下載專區 | 網站導覽 |
|-------------------------------|------------------------------------------|---|------|------|------|------|
| 課程搜索                          | 3                                        | Q | 9    |      | ☞ 登出 |      |
|                               |                                          |   |      |      |      |      |
|                               | 電子信箱驗證成功                                 |   |      |      |      |      |
|                               | 您可以開始使用本系統了,謝謝!                          |   |      |      |      |      |
|                               | 回首頁                                      |   |      |      |      |      |
|                               |                                          |   |      |      |      |      |

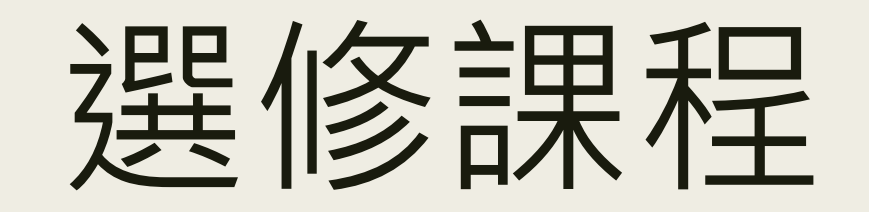

### 1.點選帳戶名稱即出現「學習環境」 並點選「學習環境」

| CCTT 台灣臨床試驗教育訓練中心<br>CENTER FOR CUNICAL THAL TRAINING IN TAWAN | 計畫緣起 常見問題 下載專區 網站導覽                                                  |
|----------------------------------------------------------------|----------------------------------------------------------------------|
| 課程授尋                                                           | Q 9 <sup>1</sup> <sup>1</sup> <sup>1</sup> <sup>2</sup> <sup>1</sup> |
|                                                                | ■ 学習環境                                                               |
|                                                                | 電子信箱驗證成功 梔戶名稱                                                        |
|                                                                | 您可以開始使用本系統了,謝謝!                                                      |
|                                                                | 回首頁                                                                  |
|                                                                |                                                                      |
|                                                                |                                                                      |

## 2.學習環境頁面

| 我的課程     | ٣ | $\equiv CC$ | ▼TT 台灣臨床試<br>CENTER FOR CLINIC | · 驗教育訓練中心<br>AL TRIAL TRAINING IN TAIWAN |      |         |     | 4    | 中心課程 |      | 登出 | 正體中文 🔻 |
|----------|---|-------------|--------------------------------|------------------------------------------|------|---------|-----|------|------|------|----|--------|
| 個人區      |   |             | 連程教室                           | 太山心課題                                    |      |         |     |      |      | _    |    |        |
| 我的課程     | > |             | RETERAL                        |                                          |      |         |     |      |      |      |    |        |
| 我的設定     | > |             | 以下是您所修讀的                       | 的課程,請點選課程名稱進入教室。                         |      |         |     |      |      |      |    |        |
| 我的考試 (0) | > |             | 課程名稱:                          | 輸入課程名稱關鍵字                                | 搜尋   |         |     |      |      |      |    |        |
| 我的學習歷程   | > |             | 證書 / 學分申請:                     | 申請                                       |      |         |     |      |      |      |    |        |
| 行事曆      | > |             |                                |                                          |      |         |     |      |      |      |    |        |
| 訊息中心 (0) | > |             | 課程名稱                           |                                          | 開始上課 | 截止上課    | 新佈告 | 未繳作業 | 未寫考卷 | 未填問卷 | 身分 |        |
| 未讀文章     | > |             |                                |                                          |      | 0 / 0 > |     |      |      |      |    |        |
| 本中心消息    |   |             |                                |                                          |      |         |     |      |      |      |    |        |
| 最新消息     | > |             |                                |                                          |      |         |     |      |      |      |    |        |

# 3.點選「本中心課程」選擇欲參與之課程 並點選右欄「歡迎報名」

| 我的課程                    | <b>Y</b>    |                 | CC*TT 台灣臨床試驗教育訓練中心<br>CENTER FOR CLINICAL TRAINING IN TAIWAN<br>CENTER FOR CLINICAL TRAINING IN TAIWAN |                |                |                                          |      |  |  |  |
|-------------------------|-------------|-----------------|----------------------------------------------------------------------------------------------------|----------------|----------------|------------------------------------------|------|--|--|--|
| 個人區                     |             | <del>&lt;</del> | 課程教室 本中心課程                                                                                             |                |                |                                          |      |  |  |  |
| 我的課程                    | •           | <> 台灣臨床試驗教育訓練中  |                                                                                                    |                | _              | _                                        |      |  |  |  |
| 我的設定                    | >           | ∎ 108年度         | 課程名稱: 輸入課程名稱關鍵字                                                                                        | 搜尋             |                |                                          |      |  |  |  |
| 我的考試 (0)                | >           |                 |                                                                                                    |                |                |                                          |      |  |  |  |
| 我的學習歷程                  | >           |                 | 課程名稱                                                                                                   | 報名起迄日          | 上課起迄日          | 授課講師                                     | 報名說明 |  |  |  |
| 行事曆<br>訊息中心 (0)<br>未請文章 | ><br>><br>> |                 | 人體試驗的利益衝突管理                                                                                            | 從 即日起<br>到 無限期 | 從 即日起<br>到 無限期 | 長庚大學 臨<br>床資訊與醫<br>學統計中心<br>林志榮 副教<br>授  | 歡迎報名 |  |  |  |
| 本 <b>中心消息</b><br>最新消息   | >           |                 | 研究計畫撰寫與研究設計                                                                                            | 從 即日起<br>到 無限期 | 從 即日起<br>到 無限期 | 彰演秀傳醫<br>院血液腫瘤<br>科 張正雄 主<br>任           | 歡迎報名 |  |  |  |
|                         |             |                 | 臨床試驗倫理與受試者保護                                                                                           | 從 即日起<br>到 無限期 | 從 即日起<br>到 無限期 | 高醫附設中<br>和紀念醫院<br>心臟血管內<br>科顏學偉醫<br>師    | 歡迎報名 |  |  |  |
|                         |             |                 | 藥品早期臨床試驗統計方法之發展及挑戰                                                                                     | 從 即日起<br>到 無限期 | 從 即日起<br>到 無限期 | 林口長庚紀<br>念醫院 臨床<br>試驗中心統<br>計組 楊嵐蒸<br>組長 | 歡迎報名 |  |  |  |
|                         |             |                 | 藥品早期臨床試驗之法規與審查重點                                                                                       | 從 即日起<br>到 無限期 | 從 即日起<br>到 無限期 | 財團法人醫<br>藥品查驗中<br>心 陳怡安 審<br>查員          | 歡迎報名 |  |  |  |

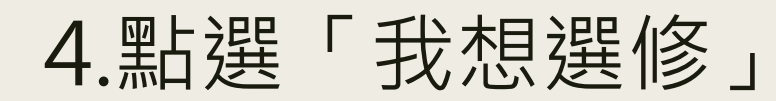

| 我的課程     | ۳ |               | 臨床試驗教育訓練中心<br>R FOR CLINICAL TRIAL TRAINING IN TAIWAM |                    |                    |                                      |        |                  | 本中         |
|----------|---|---------------|-------------------------------------------------------|--------------------|--------------------|--------------------------------------|--------|------------------|------------|
| 個人區      |   | +             |                                                       | <b>细织粉</b> 克 大山心细织 |                    |                                      |        |                  |            |
| 我的課程     | • | < 台灣臨床試驗教育訓練中 |                                                       | 和任父王 4中心就任         |                    |                                      |        |                  | _          |
| 我的設定     | > | ■ 108年度       |                                                       |                    |                    |                                      |        |                  |            |
| 我的考試 (0) | > |               |                                                       |                    |                    |                                      |        |                  |            |
| 我的學習歷程   | > |               |                                                       |                    |                    |                                      |        |                  | 報名說明       |
| 行事曆      | > |               |                                                       |                    |                    |                                      |        |                  |            |
| 訊息中心 (0) | > |               |                                                       |                    |                    |                                      |        | 床資訊與醫學           | 歡迎報名       |
| 未請文章     | > |               |                                                       |                    |                    |                                      |        |                  |            |
| 本中心消息    |   |               |                                                       | ガックシューキャック発行すったシュー |                    | 從即日起                                 | 從即日起   |                  | #by/naB.ch |
| 最新消息     | > |               |                                                       | 如先訂畫撰爲共如先設訂        | 我相把夕朗              | 149                                  |        | 張正雄主任            | 崔K处出报·台    |
|          |   |               |                                                       |                    | 北瓜和南               | 和主                                   |        | 高醫附設中和           |            |
|          |   |               |                                                       | 臨床試驗倫理與受試者保護       |                    |                                      |        | 紀念醫院 心<br>臟血管內科  | 歡迎報名       |
|          |   |               |                                                       |                    | 本課程人體訊<br>修,       | <b>簸的利益衝突管理歡迎各位</b>                  | 学員報名選  | 顏學偉 醫師           |            |
|          |   |               |                                                       | 蒋县早期附在就融达封云注之郑展    | 點選以下按鈕<br>並立即進入教   | 就可以成為本課程的正式生<br>室上課。                 | ,      | 林口長庚紀念<br>醫院 臨床試 | 勒納書之       |
|          |   |               |                                                       |                    | 如果你已經是<br>程]中的[課程教 | 本課程的學生,請從你的[個 <i>)</i><br>敗室]進入教室上課。 | 人區-我的課 | 驗中心統計組<br>楊嵐燕 組長 |            |
|          |   |               |                                                       |                    |                    |                                      |        | 財團法人醫藥           |            |
|          |   |               |                                                       | 藥品早期臨床試驗之法規與審查重    |                    | 33.22                                | 選修 開閉  | 品查驗中心<br>陳怡安 審查  | 歡迎報名       |
|          |   |               |                                                       |                    |                    |                                      |        | 員                |            |
|          |   |               |                                                       |                    |                    |                                      |        | 圓祥生命科技<br>股份有限公司 |            |
|          |   |               |                                                       |                    |                    |                                      |        |                  | 歡迎報名       |
|          |   |               |                                                       |                    |                    |                                      |        |                  |            |
|          |   |               |                                                       |                    |                    |                                      |        |                  | 歡迎報名       |
|          |   |               |                                                       |                    |                    |                                      |        |                  |            |
|          |   |               |                                                       |                    |                    |                                      |        |                  | ikharan da |
|          |   |               |                                                       | 職責                 |                    | 到 無限期                                | 到 無限期  | 有限公司 張<br>瑞雲 執行長 | 歡迎載名       |

# 5. 當顯示「已報名」為報名成功。

| 我的課程     | T |                | 床試驗教育訓練中心<br>CLINICAL TRIAL TRAINING IN TAIWAN |                | 本中心課程          |                                                     | 登出 正體中文 |
|----------|---|----------------|------------------------------------------------|----------------|----------------|-----------------------------------------------------|---------|
| 個人區      |   | <del>(</del>   | 課程教室本中心課程                                      |                |                |                                                     |         |
| 我的課程     | • | <> 台灣臨床試驗教育訓練中 |                                                |                |                |                                                     |         |
| 我的設定     | > | Ⅱ 108年度        | 課程名稱:輸入課程名稱關鍵字                                 | 搜尋             |                |                                                     |         |
| 我的考試 (0) | > |                |                                                |                |                |                                                     |         |
| 我的學習歷程   | > |                | 課程名稱                                           | 報名起迄日          | 上課起迄日          | 授課講師                                                | 報名說明    |
| 行事曆      | > |                |                                                |                |                | 長庚大學 臨                                              |         |
| 訊息中心 (0) | > |                | 人 品色を計 あんろう チリーナナ (また ブラ 血な エロ                 | 從即日起           | 從即日起           | 床資訊與醫                                               | 口把夕     |
| 未請文章     | > |                | 八幅調响如小加運用大臣准                                   | 到 無限期          | 到 無限期          | 学流前中心<br>林志榮 副教<br>授                                | 山积石     |
| 本中心消息    |   |                |                                                |                |                | 彭湝秀值罄                                               |         |
| 最新消息     | > |                | 研究計畫撰寫與研究設計                                    | 從 即日起<br>到 無限期 | 從 即日起<br>到 無限期 | <ul> <li>院血液腫瘤</li> <li>科張正雄主</li> <li>任</li> </ul> | 歡迎報名    |
|          |   |                | 臨床試驗倫理與受試者保護                                   | 從 即日起<br>到 無限期 | 從 即日起<br>到 無限期 | 高醫附設中<br>和紀念醫院<br>心臟血管內<br>科顏學偉 醫<br>師              | 歡迎報名    |
|          |   |                | 藥品早期臨床試驗統計方法之發展及挑戰                             | 從 即日起<br>到 無限期 | 從 即日起<br>到 無限期 | 林口長庚紀<br>念醫院 臨床<br>試驗中心統<br>計組 楊嵐燕<br>組長            | 歡迎報名    |
|          |   |                | 藥品早期臨床試驗之法規與審查重點                               | 從 即日起<br>到 無限期 | 從 即日起<br>到 無限期 | 財團法人醫<br>藥品查驗中<br>心 陳怡安 審<br>查員                     | 歡迎報名    |

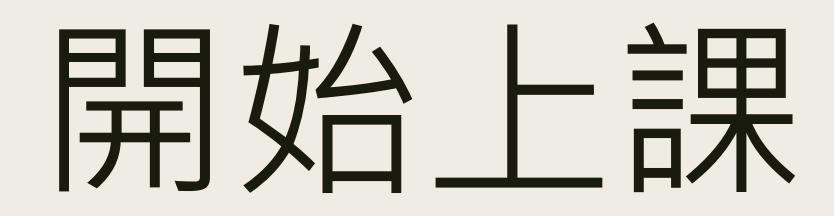

#### 1.點選「課程教室」後,再點選課程名稱 即可進入學習互動區

| 我的課程     | ٣ | $\equiv$ CC |           | 试驗教育訓練中心              |      |        |     | *    | 中心課程 |      | 登出  |
|----------|---|-------------|-----------|-----------------------|------|--------|-----|------|------|------|-----|
| 個人區      |   |             | 課程教室      | 木中心課程                 |      |        |     |      |      |      |     |
| 我的課程     | > |             | W/ HEAVE  |                       |      |        |     |      |      |      |     |
| 我的設定     | > |             | 以下是您所修讀   | 的課程,請點選課程名稱進 <i>)</i> | 入教室。 |        |     |      |      |      |     |
| 我的考試 (0) | > |             | 課程名稱:     | 輸入課程名稱關鍵字             | 搜尋   |        |     |      |      |      |     |
| 我的學習歷程   | > |             | 證書 / 學分申請 | : 申請                  |      |        |     |      |      |      |     |
| 行事曆      | > |             |           |                       |      |        |     |      |      |      |     |
| 訊息中心 (0) | > |             | 課程名稱      |                       | 開始上課 | 截止上課   | 新佈告 | 未繳作業 | 未寫考卷 | 未填問卷 | 身分  |
| 未請文章     | > |             | 人體試驗的利益衝  | i突管理                  | 即日起  | 無限期    | 0   | 0    | 2    | 1    | 正式生 |
| 本中心消息    |   |             |           |                       |      | 1 /1 > |     |      |      |      |     |
| 最新消息     | > |             |           |                       |      |        |     |      |      |      |     |

# 2.「學習互動區」

|       | T |                                              | 文育訓練中心<br>L TRAINING IN TAIWAN |                                          | 本中心課程 我的課程 | 登出 正體中文 ▼      |
|-------|---|----------------------------------------------|--------------------------------|------------------------------------------|------------|----------------|
| 學習互動區 |   | 人體試驗的利益衝突管理                                  |                                |                                          |            | 🔕 上課人數: 27 🛛 🔩 |
| 開始上課  | > | 0%                                           | ← 測驗                           | / 老試                                     |            |                |
| 課程公告  | > | <ul> <li>前測-人體試驗的利益衝突管</li> <li>理</li> </ul> |                                |                                          |            |                |
| 評量區   |   | ○ 影片-人體試驗的利益衝突管                              |                                | 平時測驗:前測-人體試驗的利益衝夠                        | 2管理        |                |
| 測驗/考試 | > | 理<br>()後測-人體試驗的利益衝突管                         |                                | 谁行測驗                                     | 杏看结里       |                |
| 問卷/投票 | > | 理                                            |                                | ん ー ー 」 / 大 」 <b>の</b> へん<br>従 即日起 到 無限期 |            |                |
| 資訊區   |   | 🔘 問卷-人體試驗的利益衝突管                              |                                |                                          |            |                |
| 成績資訊  | > | 理                                            |                                |                                          |            |                |
|       |   |                                              |                                |                                          |            |                |
|       |   |                                              |                                |                                          |            |                |
|       |   |                                              |                                |                                          |            |                |

### 3.開始上課-前測

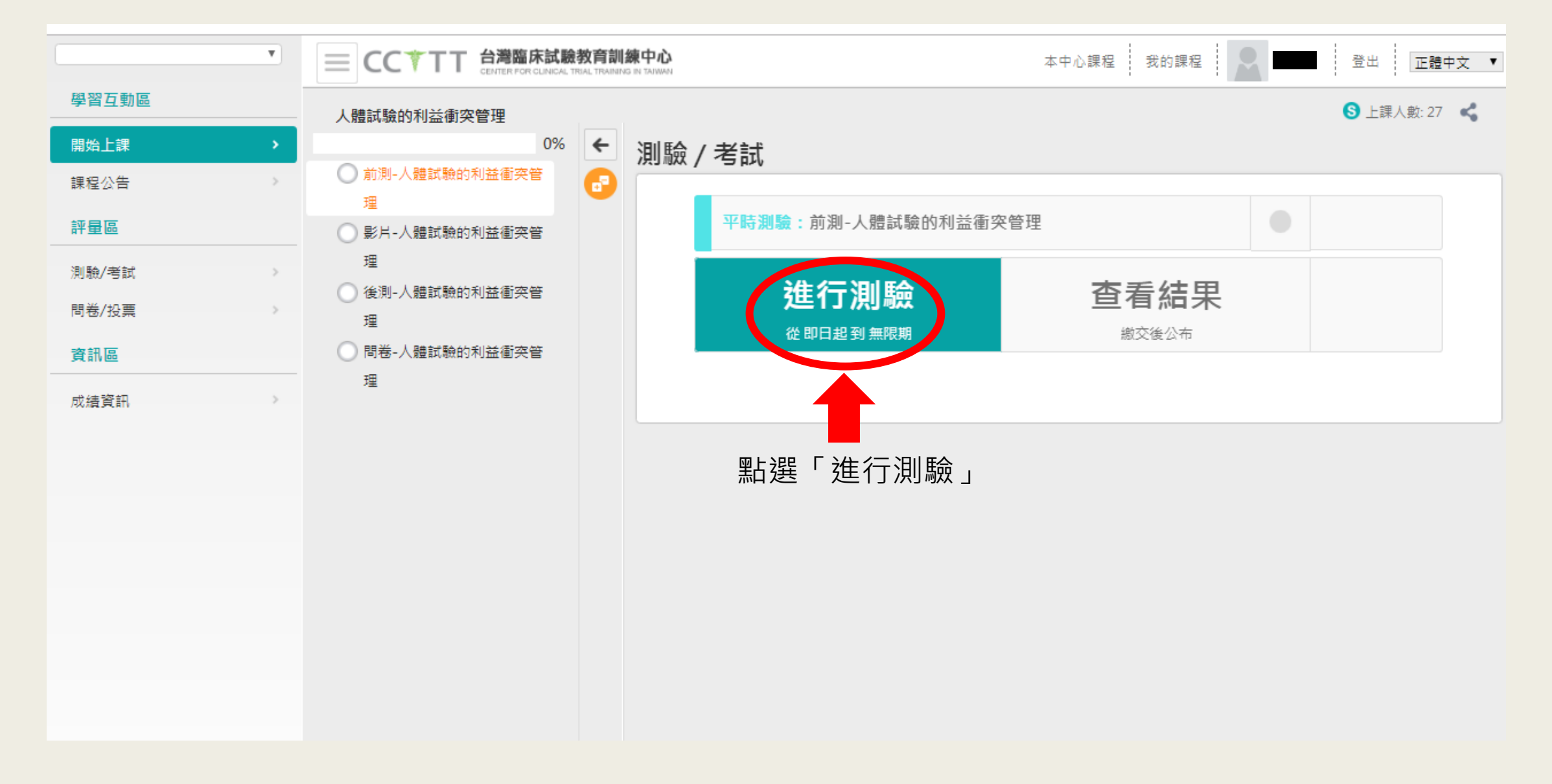

# 4.前測說明-點選「開始作答」

| 準備進行測驗                |                                               |
|-----------------------|-----------------------------------------------|
| 您好,請詳細閱讀以下伯           | 乍答注意事項後開始作答。若不馬上作答,可按「下次再來」離開。                |
| 測驗名稱:                 | 前測-人體試驗的利益衝突管理                                |
| 總分                    | 100分                                          |
| 比重                    | 0%                                            |
| 總題數                   | 6題                                            |
| 作答起訖日期與時間             | 從 即日起 到 無限期                                   |
| 考試時間                  | 5分                                            |
| 計分方式                  | 取第一次                                          |
| 測驗次數                  | 1                                             |
| 顯示題數                  | 每頁6題                                          |
| 翻頁控制                  | 不限制                                           |
| 坦索控制                  | 禁止切换至其它視窗(提醒1次,第2次強制交卷)(滑鼠不可點選作答區以外之區塊,包含視窗上方 |
| ניהי בדנ שפו סילר     | 的網址列)                                         |
| 逾時處理                  | 自動交卷                                          |
| 公佈答案                  | 作答完公布                                         |
| 答案公 <mark>佈</mark> 日期 | 0000-00-00 00:00:00                           |
| 作答說明/師長叮嚀             |                                               |
|                       | 開始作答下次再來                                      |

# 5.前測作答

| 測驗資訊                 | H                                                                                                    |                                                                 |                                 |            |
|----------------------|----------------------------------------------------------------------------------------------------|-----------------------------------------------------------------|---------------------------------|------------|
|                      | 題數 1/5                                                                                                    | 頁數 1/1                                                          | 剩下時間                            | 04:45      |
| 作答區                  |                                                                                                    |                                                                 |                                 |            |
| 是非<br>配分:<br>[20.00] | 1.<br>若臨床前動物毒理試驗觀<br>大。<br>a. ○<br>b. ○<br>★                                                                                | 揭察到試驗藥物的劑量−毒性反應曲絲                                               | 程 陡 峭 , 則 第 一 期 試 驗 劑 量 調 升 設 計 | ,可以每層劑量增幅較 |
| 是非<br>配分:<br>[20.00] | 2.<br>抗癌藥物因為毒性較高,<br>a. ○○<br>b. ○>                                                                                         | 故大多第一期臨床試驗仍執行於末期                                                | 期癌症病人。                          |            |
| 單選<br>配分:<br>[20.00] | <ul> <li>3.</li> <li>藥品臨床試驗中,所謂的</li> <li>a. 受試者的特性,</li> <li>b. 藥品的特性,如</li> <li>c. 隨機分配的方法</li> <li>d. 選擇統計方法的</li> </ul> | ]inclusion criteria,通常指的是下<br>如年齡、性別、疾病狀態等<br>劑型、劑量與給藥方式等<br>條件 | 列何者?                            |            |
| 是非<br>配分:<br>[20.00] | 4.<br>在第一期臨床試驗之劑量<br>a. ○○<br>b. ○>                                                                                         | 書調升試驗時,為求慎重,每個coho                                              | rt 內的受試者接受試驗藥物時間,須              | 有適當間隔。     |
| 是非<br>配分:<br>[20.00] | 5.<br>Phase III study為藥品<br>a. O                                                                                            | 的初次人體試驗,主要為安全性的挧                                                | 张索。                             |            |

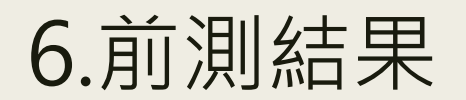

| 測驗次別                          |  |
|-------------------------------|--|
| 總分 = 33.36                    |  |
| 及格標準 =0                       |  |
| 評 <b>量結果 =</b> 及格             |  |
| 此為電腦閱卷之自動計分。實際得分以教師公佈之正式分數為準。 |  |
| 查看第 1 ▼ 次結果                   |  |

7.開始上課-影片觀看

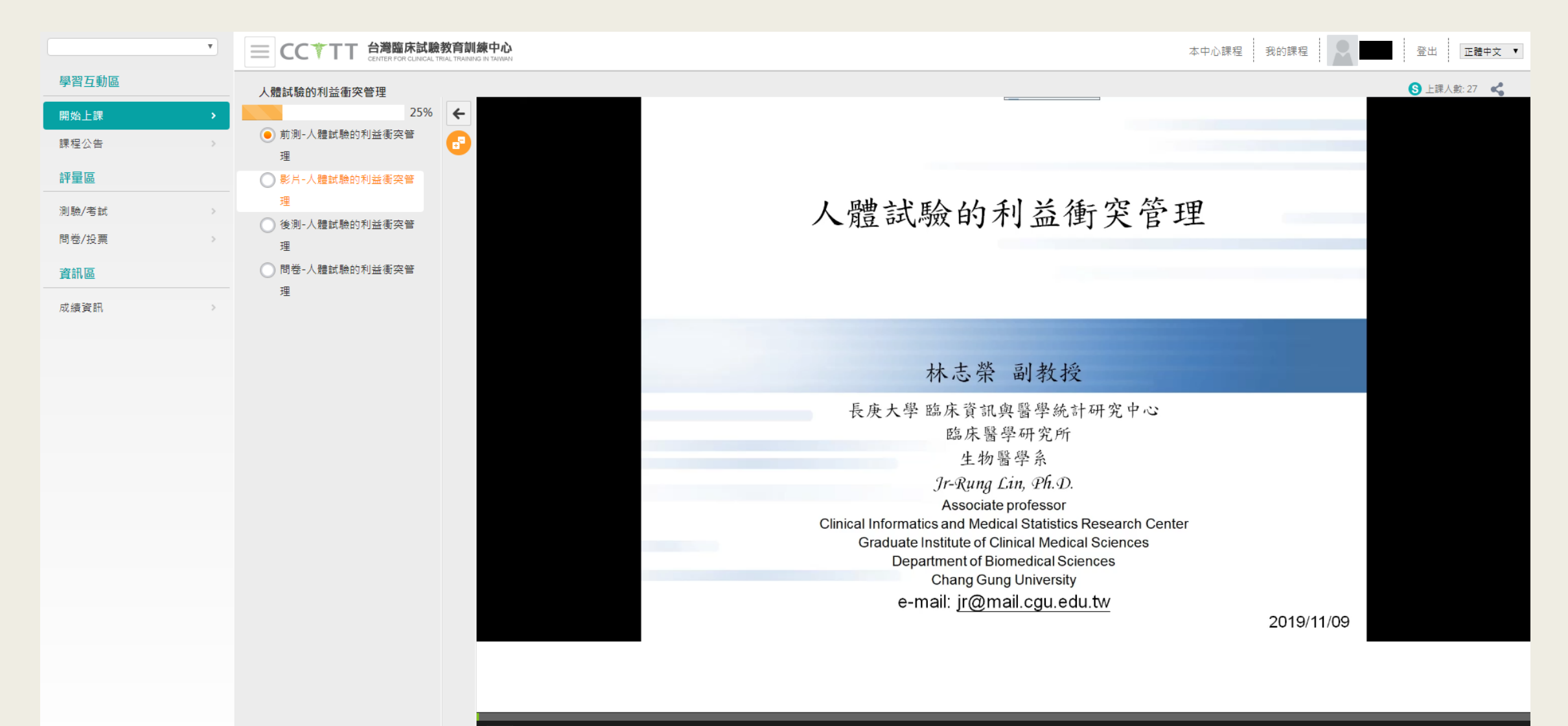

ш

#### 8.開始上課-後測

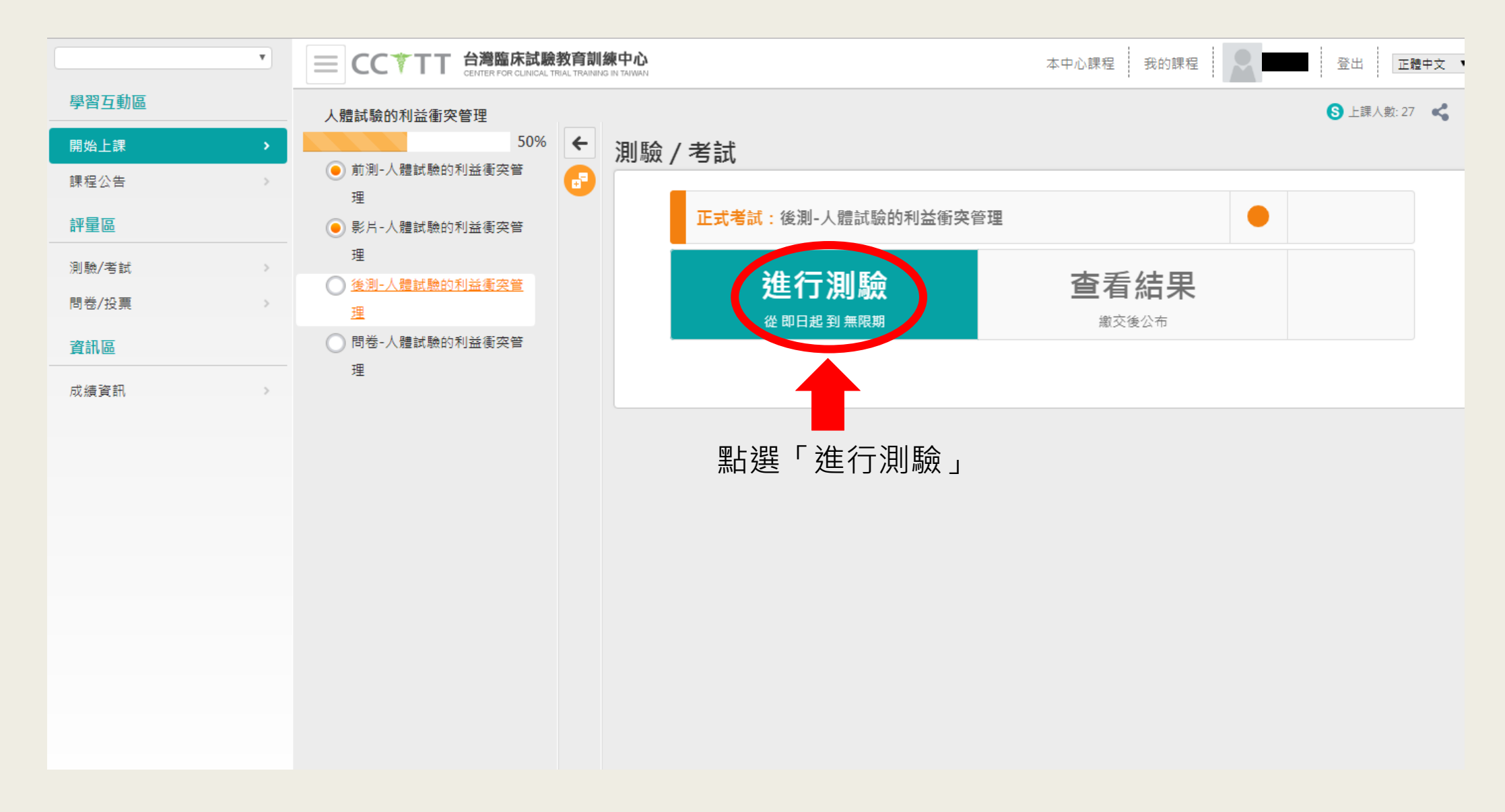

# 9.後測說明-點選「開始作答」

| 準備進行測驗      |                                                        |
|-------------|--------------------------------------------------------|
| 您好,請詳細閱讀以下f | 「答注意事項後開始作答。若不馬上作答,可按「下次再來」離開。                         |
| 測驗名稱:       | 後測-人體試驗的利益衝突管理                                         |
| 總分          | 100分                                                   |
| 比重          | 100%                                                   |
| 總題數         | 6題                                                     |
| 作答起訖日期與時間   | 從 即日起 到 無限期                                            |
| 考試時間        | 5分                                                     |
| 計分方式        | 取最高分                                                   |
| 測驗次數        | 不限制                                                    |
| 顯示題數        | 每頁6題                                                   |
| 翻頁控制        | 不限制                                                    |
| 視窗控制        | 禁止切換至其它視窗(提醒1次,第2次強制交卷)(滑鼠不可點選作答區以外之區塊,包含視窗上方<br>的網址列) |
| 逾時處理        | 自動交卷                                                   |
| 公佈答案        | 作答完公布                                                  |
| 答案公佈日期      | 0000-00-00 00:00:00                                    |
| 作答說明/師長叮嚀   | 後測考評成績不及格者則不發予上課證書。                                    |
|             | 開始作答下次再來                                               |

# 10.後測作答

| 測驗資訊                             |                                                                                                    |                                                   |                                          |                                       |            |
|----------------------------------|----------------------------------------------------------------------------------------------------|---------------------------------------------------|------------------------------------------|---------------------------------------|------------|
|                                  | 題數 1/6                                                                                                    | 更數                                                | 1/1                                      |                                       | 剩下時間 04:49 |
| 作答區                              |                                                                                                    |                                                   |                                          |                                       |            |
| 單選<br>配分 <sup>:</sup><br>[16.66] | <ol> <li>下列 &amp; 述何者<u>不正確?</u></li> <li>a. ○利益衝突成員:</li> <li>b. ○於討論利益衝空</li> <li>c. ○人體試驗絕對:</li> <li>d. ○可從過去曾發:</li> </ol>  | 禁止在與自身利益相<br>突問題時應一併注意<br>不能有 <b></b>             | 關議案中參與表<br>公平性、公正性<br>能有首要利益<br>尋求避免之方式, | 决、投票<br>之衡量<br>及規範之方式                 |            |
| 單選<br>配分 <sup>:</sup><br>[16.66] | <ol> <li>下列数述何者正稿?</li> <li>a. ●臨床試驗的結:</li> <li>b. ●人體試驗之施:</li> <li>c. ●藥品優良臨床</li> <li>d. ●以上皆是</li> </ol>                    | 果可以當作是科學研<br>行應尊重接受試驗者<br>試驗準則(GCP)是以             | 究及藥政管理決<br>之自主意願,並<br>試驗風險最小化            | 策上的黄金標準<br>保障其健康權益與隱私權<br>,以及利益最大化為目的 |            |
| 單選<br>配分:<br>[16.66]             | <ul> <li>3.</li> <li>下列何者為人體試驗的</li> <li>a. ●侵襲性、風險</li> <li>b. ●私利性與公益</li> <li>c. ●資訊之高度不</li> <li>d. ●以上皆是</li> </ul>         | 主要特性?<br>性<br>性之衝突<br>對稱性                         |                                          |                                       |            |
| 單選<br>配分 <sup>:</sup><br>[16.66] | <ul> <li>4.</li> <li>關於安慰劑(Placebo))</li> <li>a. ○尚無證實有效;</li> <li>b. ○臨床試驗的對;</li> <li>c. ○安慰劑的使用(</li> <li>d. ○以上皆非</li> </ul> | 9使用,下列数述何:<br>之介入時,可接受使<br>照組必定是採用安慰<br>僅需由科學的角度考 | 者正確?<br> 用安慰劑<br> 劑<br> 量                |                                       |            |

#### 11.後測結果-不及格

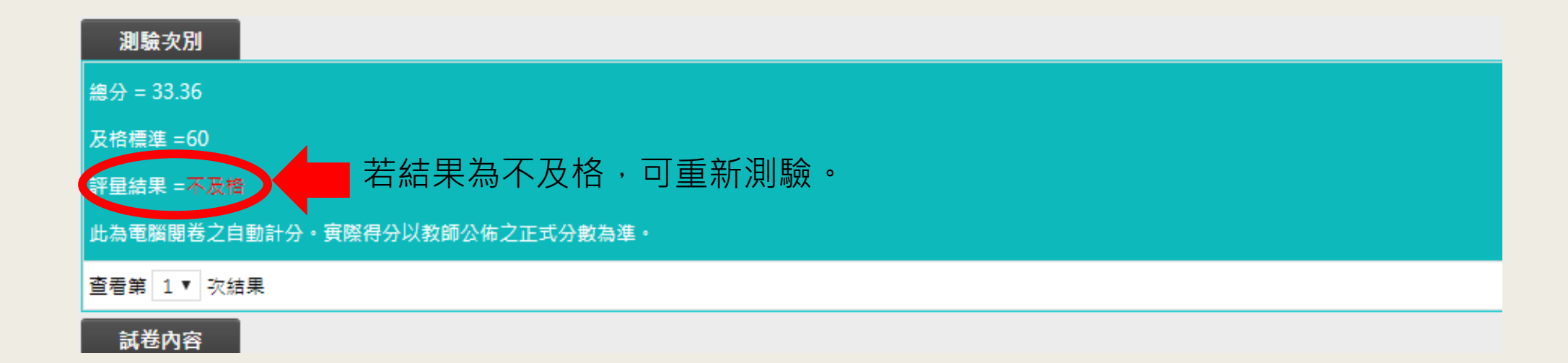

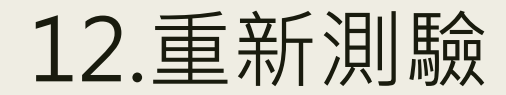

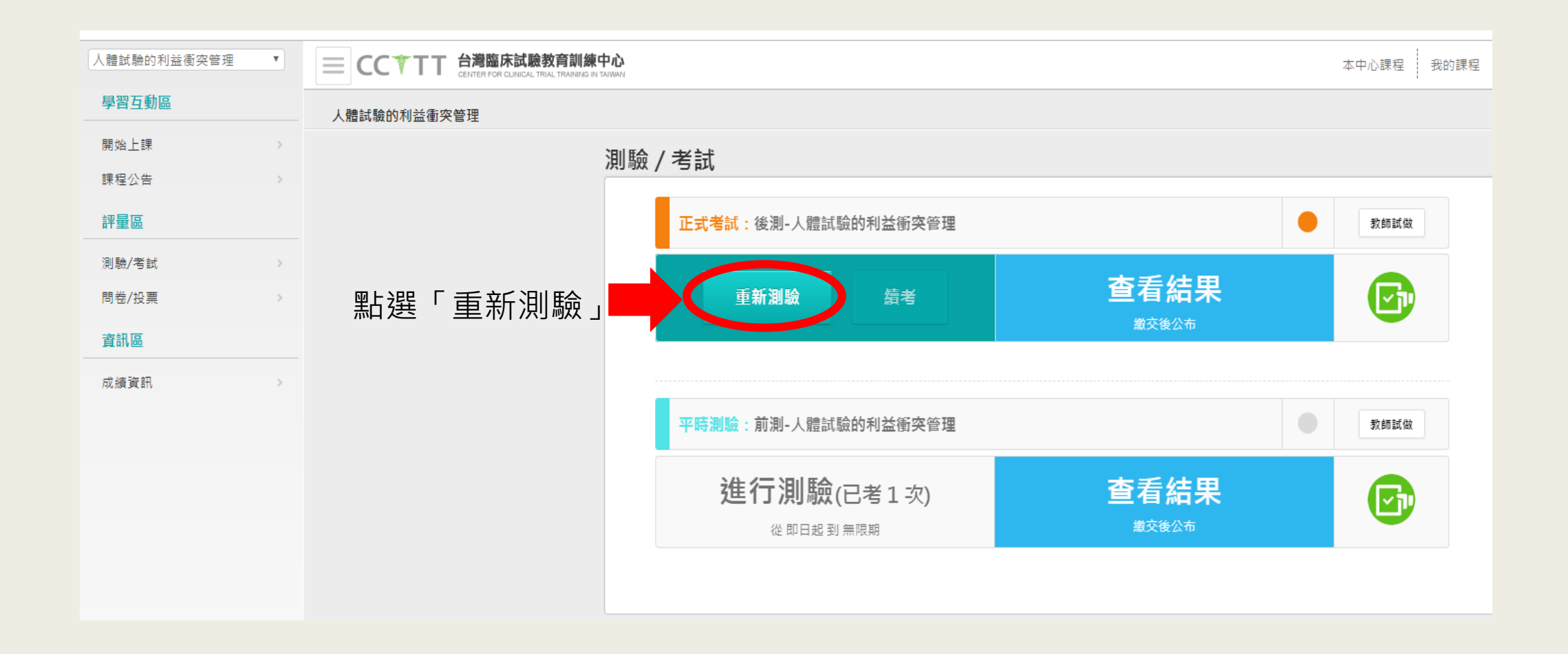

#### 13.後測結果-及格

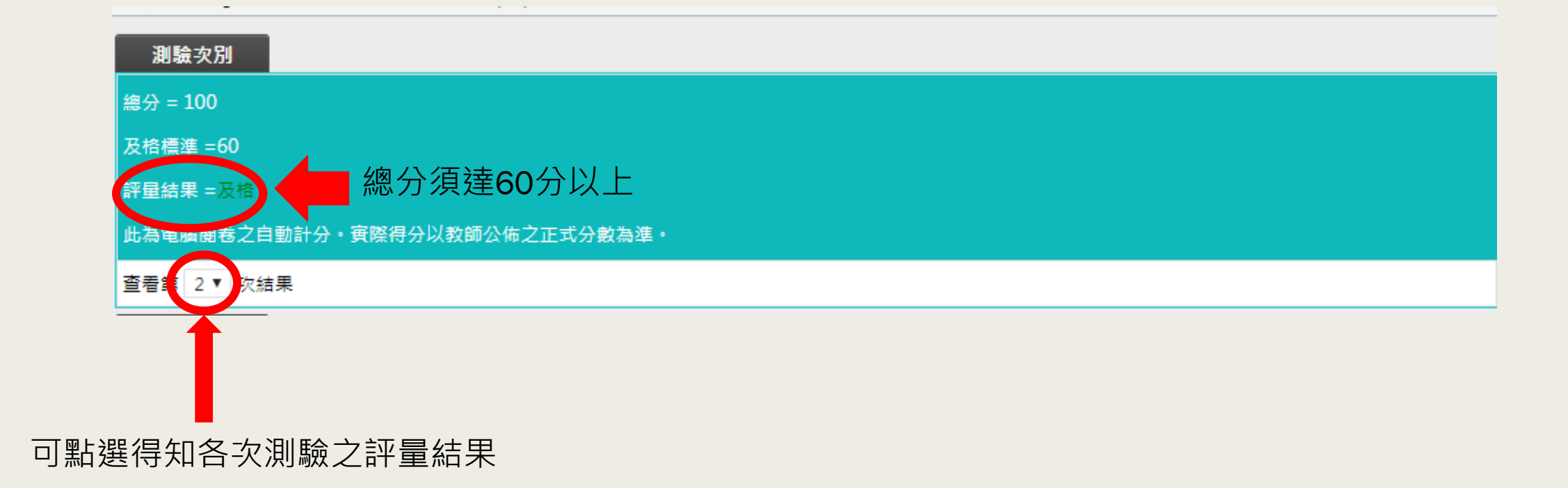

### 14.開始上課-問卷-點選「開始作答」

|                                   | 育訓練中心<br>TRAINING IN TAIWAN |                                      |                                           | 本中心課程 | 我的課程 |
|-----------------------------------|-----------------------------|--------------------------------------|-------------------------------------------|-------|------|
| 人體試驗的利益衝突管理                       |                             |                                      |                                           |       |      |
| 75%<br>前測-人體試驗的利益衝突管<br>理         | <<br>₽                      | 進備進行問卷<br>您好,請詳細閱請以下作答注意爭頂後<br>問卷名種: | 開始作答。若不馬上作答,可按「下次再來」離開。<br>問義-人體試驗的利益衝突管理 |       |      |
| <ul> <li>影片-人體試驗的利益衝突管</li> </ul> |                             | 總題數                                  | 850                                       |       |      |
| <sup>理</sup><br>● 後測-人體試驗的利益衝突管   |                             | 作善起記日期與時間                            | 從 即日起 到 無限期<br>記名                         |       |      |
| 理                                 |                             | 是否可重繳<br>結果公佈日期                      | 不可重繳<br>不公布                               |       |      |
| <u>理</u>                          |                             | 作答說明/師長叮嚀                            | 開始作答                                      |       |      |
|                                   |                             |                                      |                                           |       |      |
|                                   |                             |                                      |                                           |       |      |
|                                   |                             |                                      |                                           |       |      |

# 15.問卷作答

| 投票            |                                                                                                    |
|---------------|----------------------------------------------------------------------------------------------------|
| 問卷-人體         | 試驗的利益衝突管理                                                                                                    |
| 個人基本          |                                                                                                    |
| 配分:<br>[0.00] | 1.<br>年 龄                                                                                                    |
|               | a. ◎ 20-29歳<br>b. ◎ 30-39歳<br>c. ◎ 40-49歳<br>d. ◎ 50-59歳<br>e. ◎ 60歳以上                                                                                         |
| 配分:<br>[0.00] | 2.<br>性別<br>a. ◎男性<br>b. ◎女性                                                                                                    |
| 配分:<br>[0.00] | <ul> <li>3.</li> <li>身分別</li> <li>a. ■ 醫師</li> <li>b. ■護理人員</li> <li>c. ■藥事人員</li> <li>d. ■醫院行政人員</li> <li>e. ■研究助理</li> <li>f. ■教授</li> <li>g. ■其他</li> </ul> |
| 配分:<br>[0.00] | <ul> <li>4.</li> <li>請問您是透過何種管道,得知本活動之辦理訊息?</li> <li>a. ■醫院內公告</li> <li>b. ■本會網站</li> <li>c. ■本會公文宣傳</li> <li>d. ■其他管道</li> </ul>                              |

### 16.課程完成頁面 (前測、影片觀看、後測、問卷)

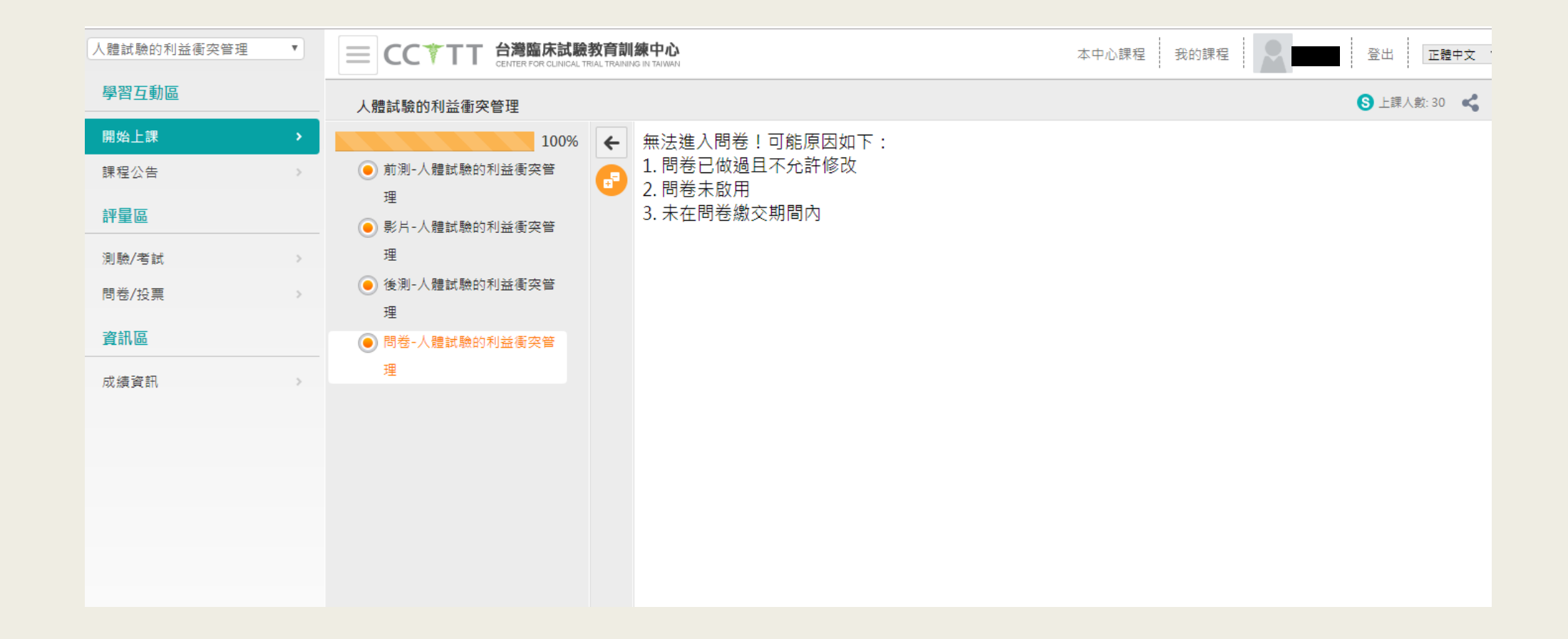

# 列印證書

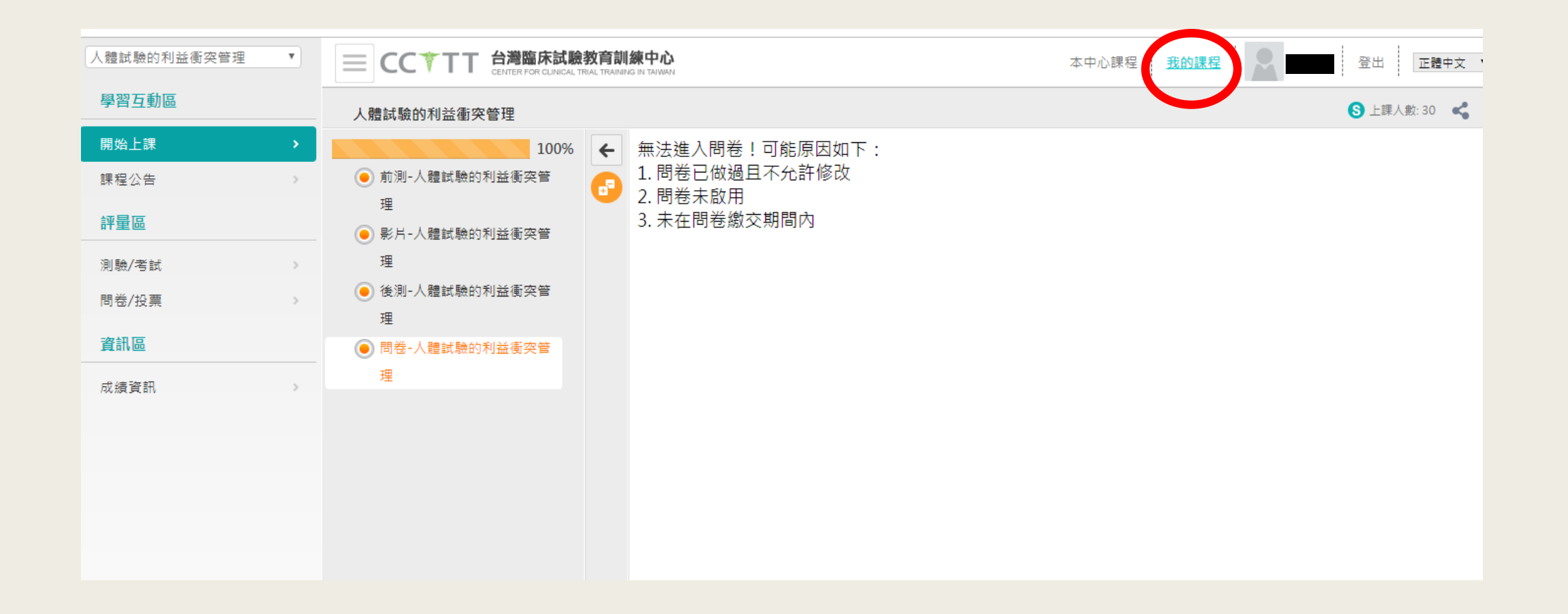

#### 2. 進入「我的課程」頁面

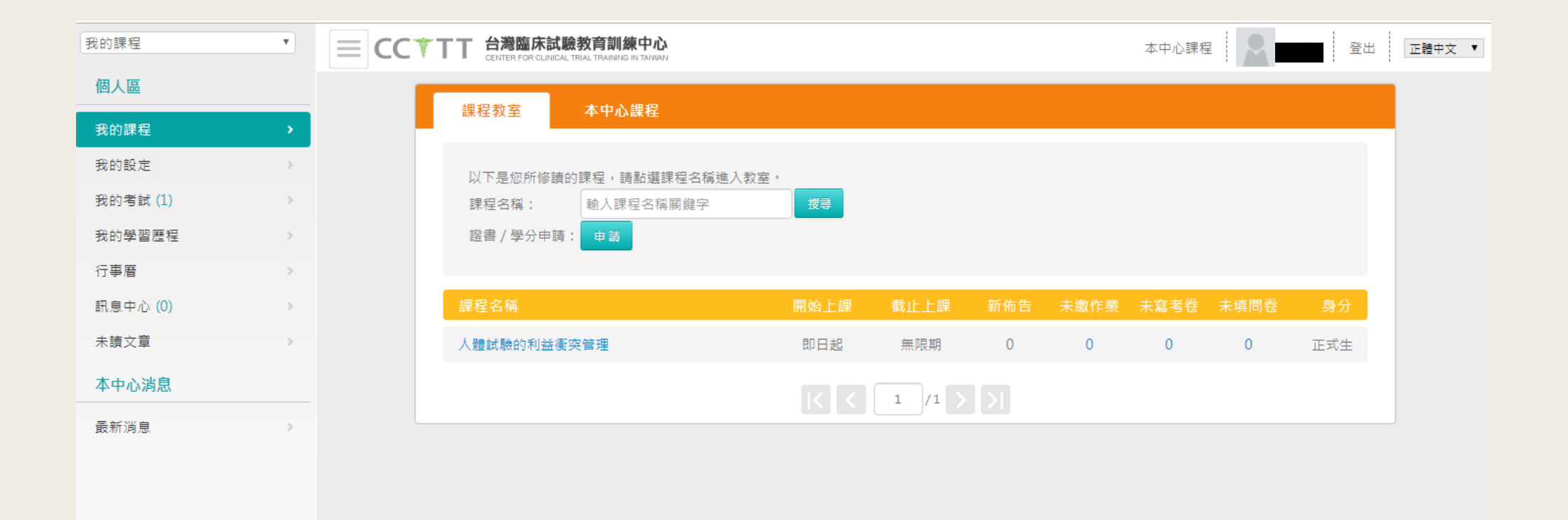

#### 3.點選「我的學習歷程」

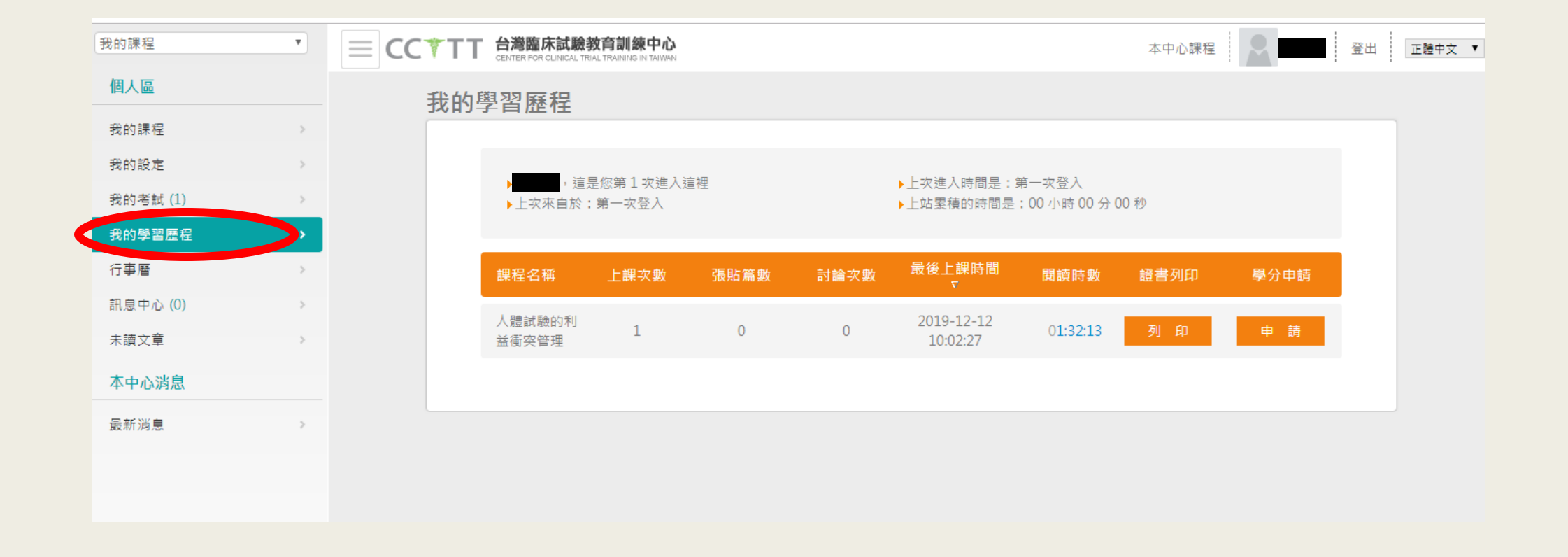

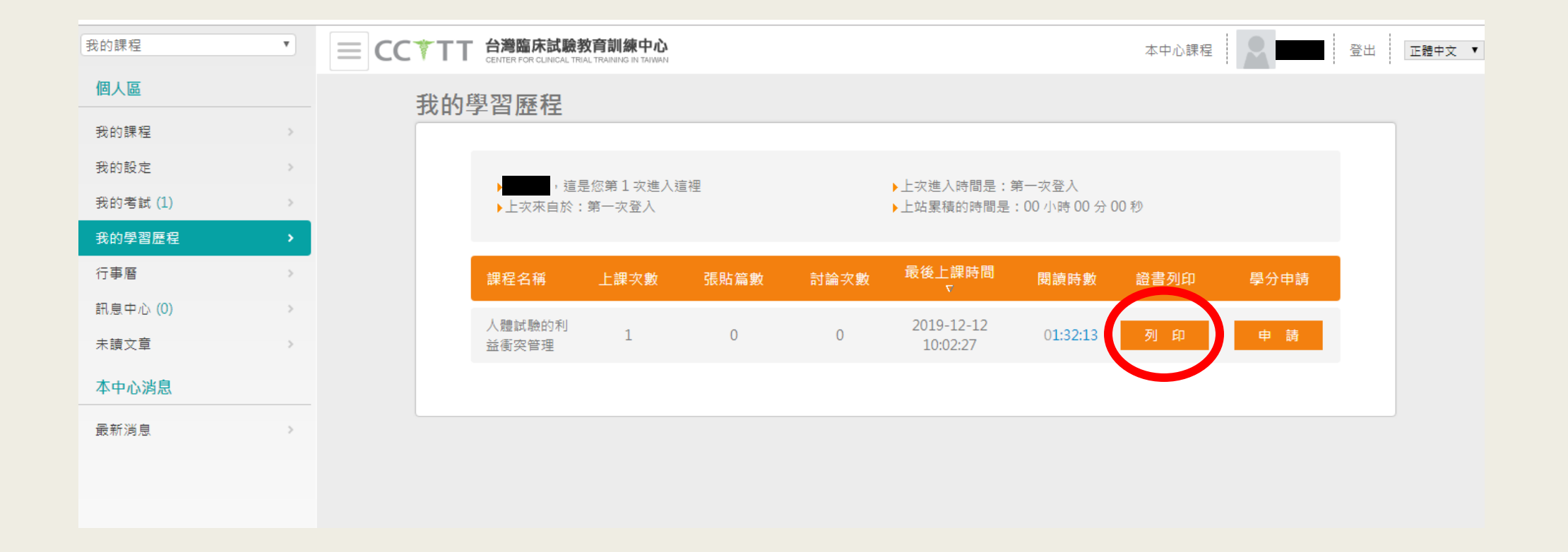

#### 5.證書

#### 藥品臨床試驗訓練課程結業證書

醫盟基臨證字第 A20191212002 號

於 2019 年 12 月 12 日参加衛生福利部食品藥物 管理署委託財團法人台灣醫界聯盟基金會辦理之「108年度 藥品臨床試驗人才培育及受試者權益計畫-基礎教育訓練課 程」,共計 1 小時。

課程內容包括:「人體試驗的利益衝突管理」

特此證明

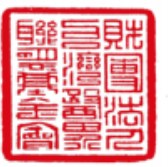

財團法人台灣醫界聯盟基金會

2019 年 12 月 12 日

**Clinical Research Training Program Certification** 

Issue NO. A20191212002 Dec. 12th, 2019

This is to certify that

has completed the Clinical Research Training Program held in Taiwan on Dec. 12th, 2019

Issued By

Foundation of Medical Professionals Alliance in Taiwan

# 學分申請

#### 類別:醫師、藥師、護理師及公務人員繼續教育學分

#### 1.請先至「我的設定」「編輯個人資料」

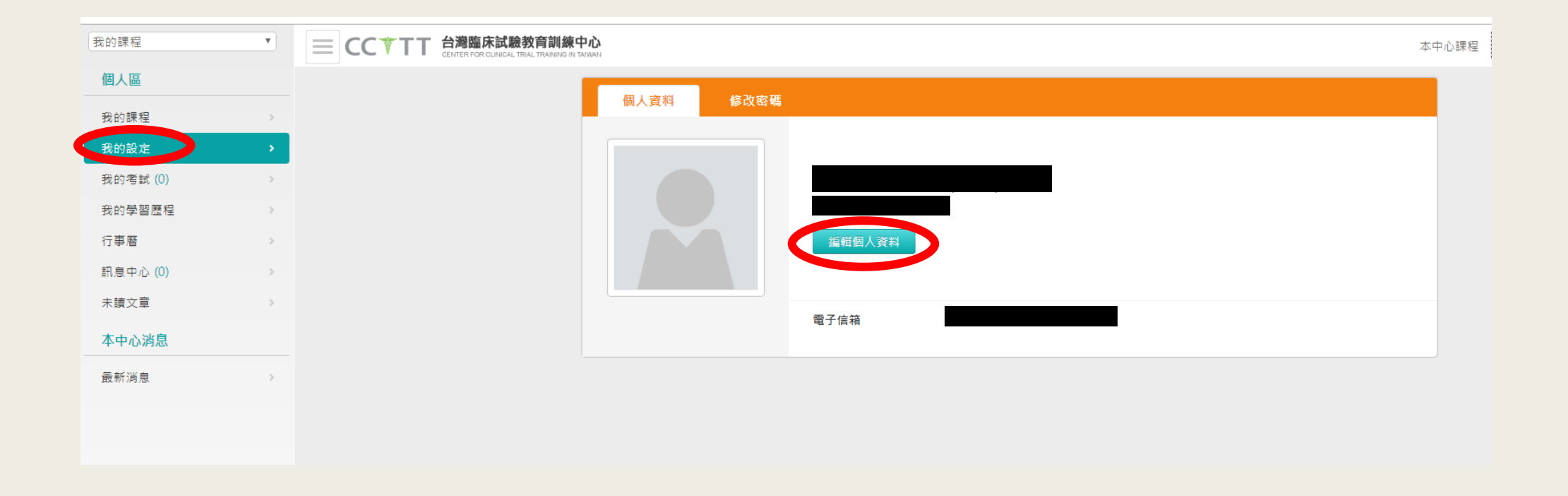

#### 2.填寫「身分證字號」及勾選「身分別」

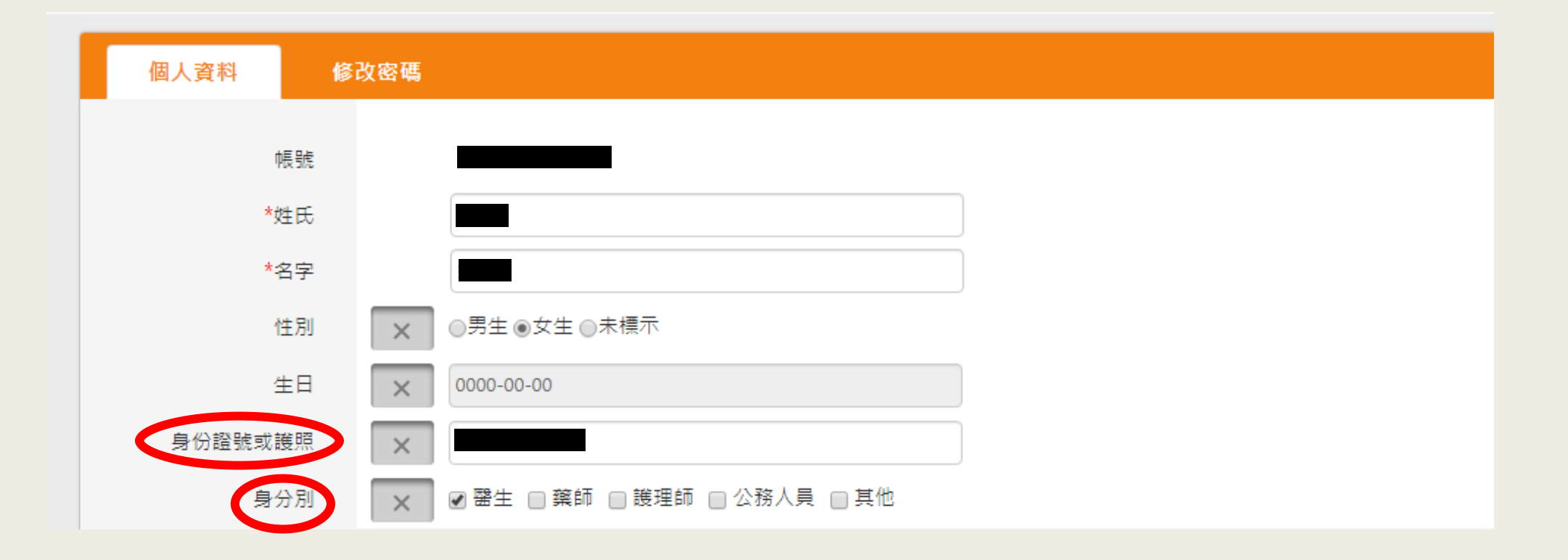

#### 3.點選「我的學習歷程」

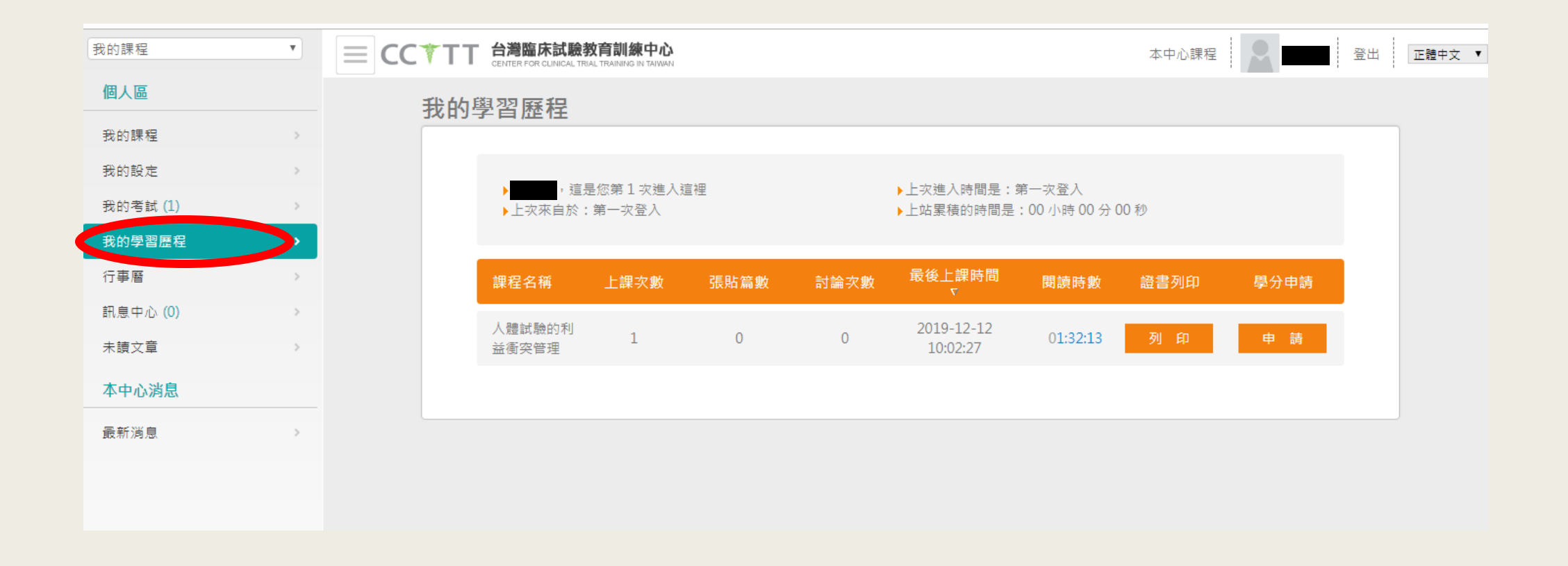

### 4.點選「學分申請」 學分將於申請日之次月10日完成登錄

| 我的課程     | T | $\equiv$ CC                                                              | TT 台灣臨床試<br>CENTER FOR CLINIC/ | 驗教育訓練中心  |      |                                             |             |                                       | 本中心課程 |      | 登出 |
|----------|---|--------------------------------------------------------------------------|--------------------------------|----------|------|---------------------------------------------|-------------|---------------------------------------|-------|------|----|
| 個人區      |   |                                                                          | 我的學習歷程                         |          |      |                                             |             |                                       |       |      |    |
| 我的課程     | > |                                                                          |                                |          |      |                                             |             |                                       |       |      |    |
| 我的設定     | > |                                                                          |                                | 這具你筆1方雑入 | 這細   |                                             | ►力進λ時間早・    | 筆———————————————————————————————————— |       |      |    |
| 我的考試 (1) | > | <ul> <li>▶ <u>■ ■ □ □</u>, 這是您第1 次進入這裡</li> <li>▶ 上次來自於:第一次登入</li> </ul> |                                |          |      | ▶上改建八时间定,第一次显入<br>▶上站累積的時間是:00 小時 00 分 00 秒 |             |                                       |       |      |    |
| 我的學習歷程   | • |                                                                          |                                |          |      |                                             |             |                                       |       |      |    |
| 行事曆      | > |                                                                          | 課程名稱                           | 上課次數     | 張貼篇數 | 討論次數                                        | 最後上課時間<br>▽ | 閱讀時數                                  | 證書列印  | 學分申請 |    |
| 訊息中心 (0) | > |                                                                          | 人體試驗的利                         | 1        | 0    | 0                                           | 2019-12-12  | 01:32:13                              | হা ন  |      |    |
| 未讀文章     | > |                                                                          | 益衝突管理                          | ÷        | Ū    | 0                                           | 10:02:27    | 01.52.15                              | 73 H- |      |    |
| 本中心消息    |   |                                                                          |                                |          |      |                                             |             |                                       |       |      |    |
| 最新消息     | > |                                                                          |                                |          |      |                                             |             |                                       |       |      |    |
|          |   |                                                                          |                                |          |      |                                             |             |                                       |       |      |    |
|          |   |                                                                          |                                |          |      |                                             |             |                                       |       |      |    |

# 常見問題

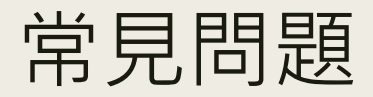

# 在信箱中未收到註冊信 (1)請檢查是否在垃圾信件中 (2)電子信箱輸入錯誤,建議重新註冊

 2. 在「我的學習歷程」中未看見證書列印及學分申請 (1)未完全觀看完影片
 (2)後測成績未達60分以上
 (3)未完全完成前測、影片觀看、後測、問卷任一項